2024年7月8日

【参考資料】

本資料は、「マンションリフォームマネジャー試験の受験申込みフォーム」において必要な「顔 写真(画像)のアップロード」に、スマートフォンに保存している写真を使用する場合の参考情 報をまとめています。

※全ての機種・OSのバージョンを網羅した情報ではないことをご了承ください。

※本資料の情報で画像の加工等ができない場合は、検索エンジン等で、スマートフォンに保存された写真の"ファイル名の変更方法"や"データ容量の圧縮方法"を検索すると様々な情報が出てきますので、参考にして作業してください。

※特定の加工アプリなどの使用を推奨する意図はありません。 ※本資料の情報は2024年7月8日時点で、当財団が確認した情報を掲載しています。

## ■スマートフォンに保存している写真の名前を変更する方法

1. iPhone

「写真フォルダ」で名前を変更したい写真を選び、左下のアップロードマークをタップする。
②表示されたメニュー内の「ファイルに保存」を選択し、ファイルに写真を移動する。
③ファイルアプリを開き、移動した写真を長押しすると、メニューが表示されるので、「名称変更」を選択し、「エントリー番号」と「受験者氏名」に変更する。

2. Android

①Google ピクセルの場合(下記 URL をご参照ください) https://support.google.com/files/answer/9746888?hl=ja

- ②その他一般的な android 端末
  - ・スマートフォン内のファイル管理アプリを開き、該当の写真を長押し(又は選択)して開いたメニューの「名前を変更」を選択し、「エントリー番号」と「受験者氏名」に変更する。

## ■スマートフォンに保存している写真のデータ容量を小さくする方法

- 1. iPhone
  - ・撮影した写真をスクリーンショットで撮影し直す。
  - ・iPhone標準のメールアプリを使用し、写真を添付して送信する際に、添付ファイルのサイズを「大」「中」「小」から選んで縮小することができるので、1 MB 以下になるサイズを選択して自身が受信できるメールアドレス宛に送信する。
- 2. Android
  - ・写真のトリミング機能を利用し、必要なサイズにトリミングするとデータ容量が圧縮される。
  - ・Outlook のメールを使用し、写真を添付して送信する際に、添付ファイルのサイズの縮小を 選択して自身が受信できるメールアドレス宛に送信する(元写真の容量によって、1MB以下 にならない場合があります)。
  - ・そもそも写真を撮影する際に、画素数を落として撮影する設定を行う(機種による)
  - ・画像圧縮アプリ等を活用する。